# ОПИСАНИЕ УСТРОЙСТВА NSG-200/ET10R

Руководство пользователя

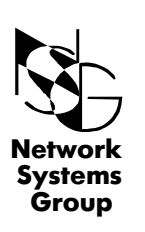

Москва - 2001

# СОДЕРЖАНИЕ

| 1 | ОБЩЕЕ ОПИСАНИЕ<br>1.1 Назначение и область применения                                                                                                    | 3<br>3                          |
|---|----------------------------------------------------------------------------------------------------|---------------------------------|
| 2 | ОСНОВНЫЕ ХАРАКТЕРИСТИКИ                                                                                                    | 4                               |
| 3 | внешний вид                                                                                                    | 5                               |
| 4 | <ul> <li>ПОДГОТОВКА УСТРОЙСТВА К РАБОТЕ</li> <li>4.1 Порядок подключения</li> <li>4.2 Конфигурирование</li> <li>4.3 Конфигурирование через консольный порт.<br/>Настройка терминала</li> <li>4.4 Конфигурирование через "Telnet"</li> <li>4.5 Минимальная конфигурация</li> <li>4.5.1 Минимальная конфигурация для режима "Bridge"</li> <li>4.5.2 Минимальная конфигурация для режима "Router"</li> <li>4.6 Значения параметров по умолчанию<br/>(factory setting)</li> </ul> | 6<br>6<br>6<br>7<br>7<br>7<br>7 |
| 5 | ОБНОВЛЕНИЕ ПРОГРАММНОГО ОБЕСПЕЧЕНИЯ<br>ПРИЛОЖЕНИЕ А. Описание команд<br>ПРИЛОЖЕНИЕ В. Пример конфигурации<br>ПРИЛОЖЕНИЕ В. Описание кабелей<br>ПРИЛОЖЕНИЕ С. Комплект поставки                                                                                                    | 8<br>8<br>24<br>26<br>27        |

# 1 ОБЩЕЕ ОПИСАНИЕ

#### 1.1 Назначение и область применения

**NSG-200** это серия недорогих устройств абонентского доступа по цифровым абонентским линиям (DSL). Устройства можно использовать в различных приложениях, среди которых можно выделить следующие:

- объединение локальных сетей;

- подключение ЛВС к Internet;

- подключение удаленных пользователей к ЛВС по выделенным каналам;

- передача разнородного трафика (голос/ данные) по одной линии.

NSG-200/ET10R представляет собой интегрированное устройство доступа, объединяющее в себе SDSL (Symmetrical Didital Subsciber Line) модем для организации высокоскоростных каналов передачи данных с оптимальными показателями соотношения скорости передачи и длины линии, концентратор ЛВС (HUB) на четыре порта Ethernet 10BaseT для подключения клиентских компьютеров, межсетевой мост (Bridg), поддерживающий протоколы "Transparent Bridging" и "Spanning Tree", маршрутизатор (Router), поддерживающий протоколы IPoA и PPPoA (IP и PPP трафик поверх ATM через SDSL линию) а также другие стандарты и рекомендации.

Линейный SDSL порт обеспечивает симметричную передачу данных с программируемой скоростью от 144 Kbps до 2320 Kbps с шагом 8 Kbps. Скорость передачи данных может быть адаптирована в зависимости от качества и длины линии. При этом используется линейное кодирование 2B1Q, которое, в отличие от линейного кодирования CAP, обладает лучшими параметрами по устойчивости к фоновому шуму в линии и по фоновому влиянию на соседние пары, работающие в одном кабеле.

Устройство может работать как в режиме "точка-точка" с аналогичными или совместимыми устройствами, так и с центральными коммутаторами SDSL типа DSLAM некоторых производителей.

Программное обеспечение и конфигурация хранятся во внутренней Flash памяти и не требуют загрузки при включении питания.

Устройство допускает удаленное конфигурирование и мониторинг.

•

# 2. ОСНОВНЫЕ ХАРАКТЕРИСТИКИ

- Высокоскоростная симметричная передача данных по одной витой паре
- Линейное кодирование 2B1Q
- Программируемая скорость в линии от 144 Kbps до 2320 Kbps с шагом 8Kbps
- Встроенный концентратор ЛВС (HUB) на четыре порта Ethernet 10BaseT
- RFC 1483 Bridging поверх ATM через SDSL линию
- IPoA и PPPoA Routing поверх ATM через SDSL линию
- Работа в режиме "точка-точка" и с SDSL коммутаторами DSLAM
- Локальное управление через консольный RS-232 порт
- Локальное и дистанционное управление через "Telnet "

#### Аппаратные характеристики:

#### LAN интерфейс 10BaseT Ethernet, IEEE 802.3 Встроенный концентратор (HUB) на 4 порта, разъемы — 4xRJ-45 WAN - SDSL Программируемая скорость 144 - 2320 кбит/с, шаг 8 кбит/с Линейное кодирование 2B1Q Волновое сопротивление линии 135 Ом RJ-11 Разъем Электрические характеристики внешний адаптер от сети переменного тока AC/DC энергопотребление 8 Bт Климатические условия

температура 0°С ....+ 50°С градусов Цельсия влажность 5% — 95%

#### • Механические характеристики

| размер (ШхГхВ) | 213 x155 x 25 мм |
|----------------|------------------|
| масса HETTO    | 0,9 кг           |

#### Программные характеристики:

· ATM

ATM Cell over SDSL, AAL5 1 PVC for RFC1483 bridge, 8PVCs for IPoA routing and 1 PVC for PPPoA routing Support UBR & CBR IP over ATM PPP over ATM

#### Bridging

Transparent Bridging (IEEE 802.1D) Multiple protocol over AAL 5 (RFC 1483) Spanning Tree Protocol (IEEE 802.1D) IP and/or PPPoE filtering

#### Management

Console port RS-232 Telnet

# 3. ВНЕШНИЙ ВИД

#### Передняя панель

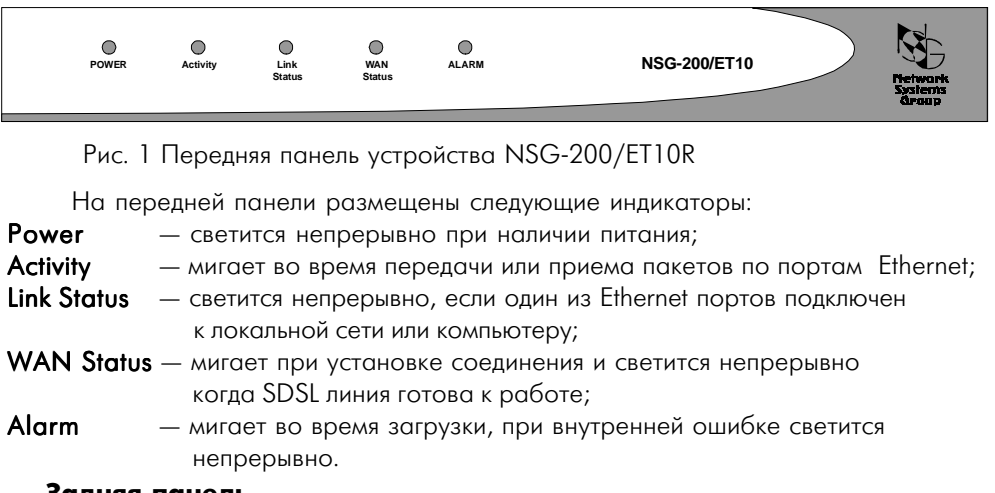

#### Задняя панель

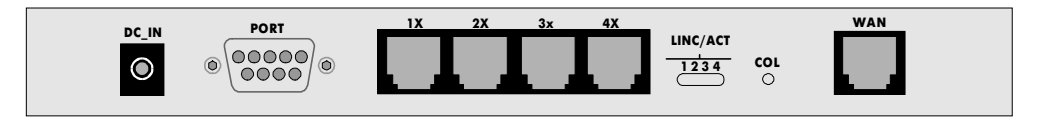

#### Рис. 2 Задняя панель устройства NSG-200/ET10R

На задней панели размещены следующие индикаторы:

| DC-IN    | — разъем (Jack) для подключения источника питания;              |
|----------|-----------------------------------------------------------------|
| Port     | — разъем DB-9, консольный порт RS-232 для подключения к РС;     |
| 1X-4X    | — разъемы RJ-45 для подключения клиентских компьютеров или LAN; |
| LINC/ACT | — индикаторы активности соответствующего Ethernet порта;        |
| COL      | — индикатор коллизии;                                           |
| WAN      | — разъем RJ-11 для подключения к SDSL линии.                    |
|          |                                                                 |

# 4 ПОДГОТОВКА УСТРОЙСТВА К РАБОТЕ

#### 4.1 Подключение устройства

- Подключите линейный порт **WAN** к SDSL линии при помощи кабеля "xDSL RJ-11" или своего кабеля с разъемом RJ-11.
- Подключите к портам **1X-4X** или клиентские компьютеры при помощи кабелей (Patch Cord) "Straight RJ-45" или внешний HUB при помощи кабеля "Crossover RJ-45".
- Подключите консольный порт RS-232 (разъем **DB-9**) к компьютеру при помощи кабеля "Console DB9").
- Подключите адаптер питания (DC-IN).

## 4.2 Конфигурирование

Конфигурация устройства осуществляется с помощью интерфейса командной строки и может выполняться как через консольный порт RS-232, так и с использованием протокола *"Telnet*".

## 4.3 Конфигурирование через консольный порт Настройка терминала

Для выполнения процедуры конфигурации подключите СОМ-порт компьютера к консольному порту «RS-232» устройства с помощью консольного кабеля. Запустите на компьютере программу, работающую с СОМ-портом в терминальном режиме. При установке параметров СОМ-порта следует использовать значения:

| Скорость передачи (Baud Rate)     | - 9600 бит/с;         |
|-----------------------------------|-----------------------|
| Длина символа (Data bits)         | - 8 бит;              |
| Проверка четности (Parity)        | - отсутствует (NONE); |
| Количество стоп-бит (Stop bits)   | - 1;                  |
| Управление потоком (Flow Control) | - отсутствует (NONE). |

Сконфигурируйте устройство с помощью команд, описание которых приведено в приложении А.

# 4.4 Конфигурирование через "Telnet"

С использованием протокола "Telnet" может быть сконфигурировано как локальное, так и удаленное устройство. В общем случае, перед конфигурированием необходимо через консольный порт установить соответствующие IP адрес и маску. Конфигурировать удаленное устройство можно только после установления соединения по SDSL линии.

# 4.5 Минимальная конфигурация

Устройство позволяет выбрать режим работы "Bridge" или "Router" командой "Mode".

# 4.5.1 Минимальная конфигурация для режима "Bridge"

Для работы двух устройств в конфигурации "точка-точка" и в режиме "Bridge" достаточно выполнить следующие команды:

| Ведомое устройство    | Ведущее устройство                                          |
|-----------------------|-------------------------------------------------------------|
| >> default<br>>> save | >> default<br>>>sdsl<br>> terminal COE<br>> home<br>>> save |

#### 4.5.2 Минимальная конфигурация для режима "Router"

| Ведомое устройство | Ведущее устройство   |
|--------------------|----------------------|
| >> default         | >> default<br>>>sdsl |
|                    | > terminal COE       |
|                    | > home               |
| >> quick*          | >> quick*            |
| >> save            | >> save              |

\* В приложении "В" показана схема и пример минимальной "quick" настройки двух устройств в режиме "Router".

## 4.6 Значения параметров по умолчанию (factory setting)

Ниже приведены значения параметров при заводских установках или после выполнения команды *"Default"*.

| LAN and VC                       | WAN and SDSL                         |
|----------------------------------|--------------------------------------|
| Ethernet (local) IP: 192.168.2.1 | Side selected: CPE (RT) side         |
| Subnet mask: 255.255.255.0       | Auto Rate: disable                   |
| Protocol: RFC1483, bridge Mode   | Rate select: 2320 Kbps               |
| VPI/VCI: 8/35                    | Sign/Magnitude Bit Sequence: reverse |
| Spanning tree: disable           | Data Bit Polarity: Normal            |
| Packet control: IP and PPPoE     | Scrambling: enable                   |

Class level (QoS): UBR PCR (Peak cell rate): 640 Idle-cell-sending: enable

# 5. ОБНОВЛЕНИЕ ПРОГРАММНОГО ОБЕСПЕЧЕНИЯ (SOFTWARE UPGRADE)

Для выполнения процедуры обновления ПО вы должны убедиться в стабильности напряжения питания устройства, а также в том, что с помощью команды "ping" вы видите устройство. Затем выполните следующие действия:

- Извлеките из архива (ZIP) загрузочный файл.
- В сеансе DOS выполните команду "xupgrade <IP address устройства>", например "xupgrade 192.168.2.1".

Процесс обновления ПО занимает около 60 с, после чего произойдет перезагрузка (*reboot*) устройства с новым ПО.

#### Приложение А. Описание команд

Конфигурация устройства осуществляется с помощью интерфейса командной строки, т. е. существует система команд, которые вводятся вручную и с помощью которых, можно изменять параметры SDSL, ATM и Ethernet подсистем и просматривать их состояние. Все команды разделены на два уровня, основной и

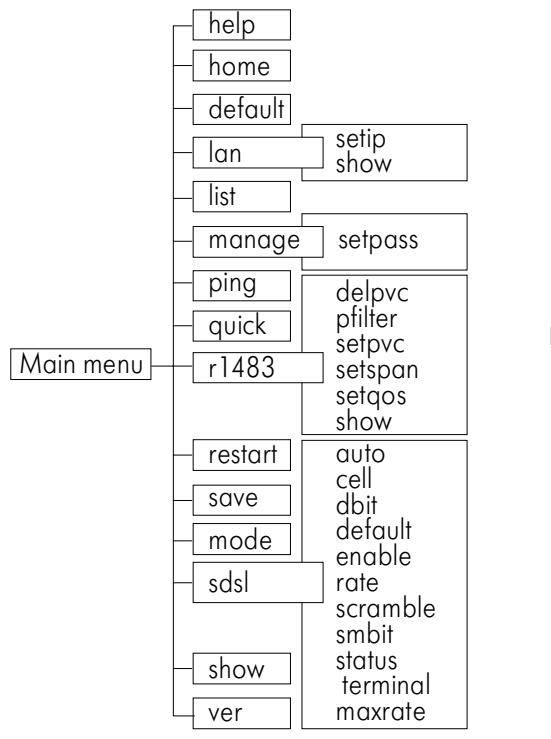

Рис. З Дерево команд для режима "Bridge" вспомогательный. Некоторые команды имеют один или несколько параметров. В качестве разделителя между именем команды и каждым из параметров следует использовать пробел ("space").

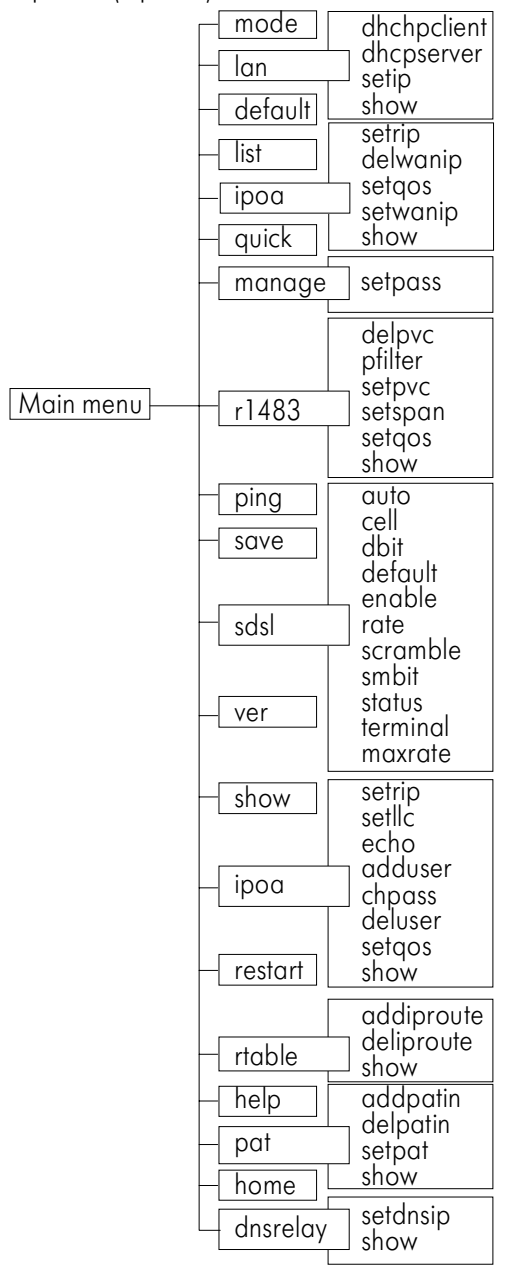

Рис. 4 Дерево команд для режима "Router"

При описании команд использованы следующие условные обозначения:

- Параметры, заключенные в угловые скобки < > обязательны для ввода;
- Параметры, заключенные в прямые скобки [] не обязательны;
- Символ между параметрами означает ввод только одного из них;

Примечание 1: Если для доступа к устройству используется пароль, то время ожидания ввода пароля ограничено 3 минутами.

Примечание 2: Введенные настройки начинают работать только после выполнения команды сохранения в памяти (save).

#### ОПИСАНИЕ КОМАНД

| <b>help</b> или <b>?</b>               | Выводит на экран все команды данного уровня                                                                                                    |
|----------------------------------------|----------------------------------------------------------------------------------------------------|
| help <command/><br>или<br>? <command/> | Отображает описание и синтаксис используемой команды,<br>указанной в качестве параметра<br>Пример: >sdsl> help terminal                                                                                                    |
| home                                   | Возврат к верхнему уровню меню<br>Пример: > home                                                                                                    |
| mode                                   | Выбор режима работы bridge or router (b/r,b)                                                                                                    |
| default                                | Устанавливает все параметры устройства на заводские<br>установки (factory setting)<br>Пример: > default                                                                                                    |
| list                                   | Отображает состояние для каждого разрешенного РVС<br>Пример: > list                                                                                                    |
| ping                                   | Проверяет запрашиваемый IP адрес<br>Синтаксис: <b>ping <ipaddress></ipaddress></b><br>ip address: четыре десятичные цифры, разделенные точками<br>Пример: > ping xxx.xxx.xxx<br>Peaкции: ip: ping - reply received from xxx.xxx.xxx<br>> Invalid IP<br>> ip: ping - no reply received |
| restart                                | Перезагрузка устройства<br>Пример: > restart                                                                                                    |
| save                                   | Сохраняет конфигурацию во FLASH и делает перезагрузку<br>Пример: > save                                                                                                    |
| manage<br>setpass                      | Переход в меню MANAGE<br>Изменение пароля<br>Синтаксис : <b>setpass <parameter></parameter></b><br>parameter : до 18 символов, работают верхний и нижний<br>регистры<br>Пример: > manage> setpass aBcD123<br>Функции: устанавливает, изменяет и отключает пароль                      |

Т

| show | Отображает конфигурацию каждого разрешенного РVC и<br>Ethernet<br>Пример: > show                                                                                                    |
|------|----------------------------------------------------------------------------------------------------|
|      | Реакции:<br>Ethernet ip: 210.62.2.134<br>Subnet mask: 255.255.255.0                                                                                                    |
|      | DHCP Server setup:<br>range1: 0.0.0.0 to 0.0.0.0<br>max lease time: 86400                                                                                                    |
|      | DHCP Client setup:<br>lease time: 900 rety: 2000 reboot: 500<br>backoff-cutoff: 240 timeout: 300                                                                                                    |
|      | DHCP auto mode waiting time is:0                                                                                                    |
|      | DHCP setup Now is disable.<br>DHCP setup is set to Client mode.                                                                                                    |
|      | The RFC1483 bridge setting:<br>FUNCTION VPI/VCI CLASS LLC/VCMUX WanIP/MaskNum RIP<br>Rfc1483 1/8 ubr LLC 12.0.0.2/24 0                                                                                 |
|      | The IPoA setting:<br>FUNCTION VPI/VCI CLASS PCR WanIP GatewayIP/RIP<br>IPoA 8/32 ubr 0 210.62.2.195 /1<br>IPoA 5/33 ubr 0 210.62.2.198 210.62.2.185/0                                                  |
|      | The PPPoA dial out setting:<br>Function VPI/VCI CLASS PCR(KBits) UserID/Authentication<br>PPPoA 2/32 ubr 640 xavi/CHAP                                                                                 |
|      | Routing Table:<br>No. Destination IP SubMask Gateway IP<br>1 192.62.2.0 255.255.255.0 210.62.2.135                                                                                                    |
|      | PAT enabled interface:<br>Interface IP address<br>IPOA 210.62.2.195<br>PPPOA ???.???.???                                                                                                    |
|      | PAT incoming table         No. i/f name WanIP       Port/Protocal       Server IP         1       pppoa       434/udp       192.62.2.134         2       210.62.2.195       232/tcp       192.62.2.166 |

| ver   | Отображает номер версии ПО<br>Пример: > ver                                                                                                    |
|-------|----------------------------------------------------------------------------------------------------|
| quick | Быстрая настройка параметров RFC1483/IPoA/PPPoA для<br>PVC (виртуальных каналов) в диалоговом режиме                                                                                                    |
|       | Синтаксис: <b>quick</b><br>Пример: > quick<br>Реакции:<br>R1483(r)/ IPoA(i)/ PPPoA(p): r [Enter]<br>1 PVC existed.                                                                                                    |
|       | <pre>&gt;&gt; quick R1483(r)/ IPoA(i)/ PPPoA(p): i[Enter] 0 PVC existed, 8 PVCs available.</pre>                                                                                                    |
|       | Ethernet IP (210.62.2.134) : [Enter]<br>Subnet mask (255.255.255.0) : [Enter]<br>VPI(0-4095): 8[Enter]<br>VCI(1-65535): 32[Enter]<br>WAN IP : 210.62.5.183[Enter]<br>Dynamic (d) / Static (s): d[Enter]<br>RIP1(r1)/ RIP2(r2)/ RIP 1&2(r1&2): r1[Enter]<br>Add another PVC ? (y/n): y[Enter]<br>VPI(0-4095): 2[Enter]<br>VCI(1-65535): 32[Enter]<br>WAN IP : 210.62.5.187[Enter]<br>Dynamic (d) / Static (s): s[Enter]<br>Gateway : 210.62.5.175[Enter]<br>Add another PVC ? (y/n): n[Enter] |
|       | Setup Configuration                                                                                                    |
|       | <pre>FUNCTION: IPOA<br/>Ethernet IP: 210.62.2.134<br/>Subnet Mask: 255.255.255.0<br/># VPI VCI WAN IP RIP Gateway IP<br/>1: 8 32 210.62.5.183 1<br/>2: 2 32 210.62.5.187 210.62.5.175<br/>Preserve the configuration (y/n) : n[Enter]<br/>Continue quick (y/n) : y[Enter]<br/>R1483(r)/ IPoA(i)/ PPPoA(p): p[Enter]</pre>                                                                                                    |
|       | · · · · · · · · · · · · · · · · · · ·                                                                                                    |

|         | 0 PVC existed, 1 PVC available.                                                                                                    |
|---------|----------------------------------------------------------------------------------------------------|
|         | <pre>Ethernet IP (210.62.2.134) : [Enter] Subnet mask (255.255.255.0) : [Enter] VPI(0-4095): 6[Enter] VCI(1-65535): 33[Enter] Authentication(PAP(p)/CHAP(c)/None(n):p[Enter] User name: xavi[Enter] Password: *******[Enter]</pre>                                                                                                    |
|         | Setup Configuration<br>FUNCTION: PPPOA<br>Ethernet IP: 210.62.2.134<br>Subnet Mask: 255.255.255.0<br># VPI VCI AUTH USERID<br>1: 6 33 PAP xavi                                                                                                    |
|         | Preserve the configuration (y/n) : n<br>Continue quick (y/n) : n                                                                                                    |
| lan     | Переход в меню LAN<br>Команды: > setip > setdhcp > dhcpclient > dhcpserver >show                                                                                                    |
| setip   | Установка IP адреса и маски устройства (IP address and<br>subnet mask) для Ethernet порта устройства<br>Синтаксис: <b>setip <etherip>[/<masknum>][subnet mask]&gt; <dhcp></dhcp></masknum></etherip></b><br>etherip: IP адрес для Ethernet порта устройства<br>subnet mask: маска подсети, по умолчанию 255.255.255.0<br>dhcp : динамическое присвоение IP адреса для Ethernet порта |
|         | Пример:> lan> setip 192.168.2.32                                                                                                    |
| setdhcp | Выбор DHCP режима работы устройства<br>Синтаксис: <b>setdhcp <server client disable></server client disable></b>                                                                                                    |
|         | Параметры:                                                                                                    |
|         | "server" - выбор режима сервер                                                                                                    |
|         | "client" - выбор режима клиент                                                                                                    |
|         | "disable" - запрет DHCP режима                                                                                                    |
|         | Пример:> lan> disable                                                                                                    |
|         |                                                                                                    |

| dhcpclient       | Установка временн <b>ы</b> х характеристик DHCP клиента<br>Синтаксис: <b>dhcpclient <lease time=""></lease></b><br>Пример: > lan> dhcpclient 900<br>(показаны параметры в секундах по умолчанию)                                                                                                    |
|------------------|----------------------------------------------------------------------------------------------------|
| dhcpserver       | Установка диапазона IP адресов подсети для DHCP сервера<br>Синтаксис: <b>dhcpserver <range1 startip=""> &lt; range1 endIP &gt;</range1></b><br>[ <range2 startip=""> &lt; range2 endIP &gt;] [<max-lease-time>]<br/>Параметры: range1, range2 - два диапазона IP адресов<br/>max-lease-time — по умолчанию 86400 секунд<br/>Пример: &gt; lan&gt; dhcpserver 192.168.2.32 192.168.2.126</max-lease-time></range2>                            |
| show             | Отображает конфигурацию Ethernet порта и настройки DHCP<br>Пример: > lan> show<br>Peaкции:<br>Ethernet ip: 210.62.2.134 Subnet mask: 255.255.255.0<br>DHCP Server setup:<br>range1: 0.0.0.0 to 0.0.0.0<br>max lease time: 86400<br>DHCP Client setup:<br>lease time: 900 retry: 2000 reboot: 500<br>backoff-cutoff: 240 timeout: 300<br>DHCP auto mode waiting time is:0<br>DHCP setup Now is disable.<br>DHCP setup is set to Client mode. |
| ipoa<br>sotwanio | Переход в меню IPoA<br>Команды: >setwanip >delwanip >setrip >setqos >show                                                                                                    |
| seiwoilip        | <ul> <li>Van IP адреса и Gateway IP адреса при статической маршрутизации.</li> <li>Синтаксис: setwanip [<vpi>/]<vci> <wanip[ <masknum="">]</wanip[></vci></vpi></li> <li>&gt; <gatewayip></gatewayip></li> <li>Параметры: vpi - десятичное значение VPI от 0 до 4095 vci - десятичное значение VCI от 1 до 65535 wanip - WAN IP адрес</li> <li>gatewayip - Gateway IP адрес</li> </ul>                                                      |
|                  | Пример:<br>> ipoa >setwanip 1/32 192.168.2.34 192.168.2.58                                                                                                    |

Г

|          | Комментарий:<br>установить для VPI=1, VCI=32, WAN IP=192.168.2.34, и<br>gateway IP=192.168.2.58 при статической маршрутизации<br>wanip and gatewayip должны быть с одинаковой маской                                                                                                    |  |  |  |  |
|----------|----------------------------------------------------------------------------------------------------|--|--|--|--|
| delwanip | Отключение РVС с индексами VPI и VCI установленного<br>предварительно командой <b>setwanip</b> . (Пользователь может<br>установить до 8 РVС в конфигурации IPoA)<br>Синтаксис: <b>delwanip <all>[[<vpi>/]<vci></vci></vpi></all></b><br>Параметры: all - удалить "routing information" по всем РVС<br>vpi - десятичное значение VPI от 0 до 4095<br>vci - десятичное значение VCI от 1 до 65535<br>Пример: > ipoa> delwanip 1/32                                            |  |  |  |  |
| setrip   | Выбор варианта RIP<br>Синтаксис: <b>- setrip [<vpi>/]<vci> &lt;1 2 1&amp;2 0&gt;</vci></vpi></b>                                                                                                    |  |  |  |  |
|          | Параметры: "I", "2", or "1&2" - выбор варианта RIP                                                                                                    |  |  |  |  |
| setqos   | Выбор режима QoS (качества обслуживания в АТМ сети:<br>UBR, CBR, VBR) для разрешенных PVC в IPoA.<br>Синтаксис: setqos [ <vpi>/]<vci> <ubr cbr="" vbr(nrt)=""><br/>Параметры: vpi - десятичное значение VPI от 0 до 4095<br/>vci - десятичное значение VCI от 1 до 65535<br/>ubr - Unspecified Bit Rate (трафик с неопределенной<br/>битовой скоростью)<br/>cbr - Constant Bit Rate<br/>vbr - Variable Bit Rate<br/>Пример: &gt; ipoa&gt; setqos 1/32 ubr</ubr></vci></vpi> |  |  |  |  |
| show     | Отображает конфигурацию всех РVС ,работающих в<br>режиме IPoA (передача IP трафика через ATM).<br>Пример: > ipoa> show<br>Peaкции: The IPoA setting:<br>FUNCTION VPI/VCI CLASS Wan IP GatewayIP/RIP<br>IPoA 8/32 ubr 210.62.2.195 /1<br>IPoA 5/33 ubr 210.62.2.198 210.62.2.185/0                                                                                                    |  |  |  |  |

| <b>pppoa</b><br>addu | Переход в меню PPPoA<br>Команды: >adduser >deluser >chpass >setrip >setqos >show<br>>setllc >echo<br>Установка канала PVC с индексами VPI и VCI, а также<br>определение имени пользователя (user ID) и протокола<br>аутентификации (PAP/CHAP).              |  |  |  |  |
|----------------------|----------------------------------------------------------------------------------------------------|--|--|--|--|
|                      | Синтаксис: adduser [ <vpi>/]<vci> <userid> [<chap pap>]</chap pap></userid></vci></vpi>                                                                                                    |  |  |  |  |
|                      | Параметры: vpi - десятичное значение VPI от 0 до 4095<br>vci - десятичное значение VCI от 1 до 65535<br>userid - User ID<br>chap pap - выбор протокола<br>(по умолчанию – none)<br>Пример: > pppoa> adduser 2/32 xavi chap<br>Реакции: New Password: ****** |  |  |  |  |
| del                  | User account added successfully.<br>Удаление User ID конфигурации, установленной<br>предварительно командой <b>adduser</b> .<br>Синтаксис: <b>deluser</b><br>Пример: > pppoa> deluser                                                                       |  |  |  |  |
|                      |                                                                                                    |  |  |  |  |
| chr                  | разя Смена пароля пользователя<br>Синтаксис: <b>chpass</b>                                                                                                    |  |  |  |  |
|                      | Параметры: до 18 символов, работают верхний и нижний<br>регистры<br>Пример: > pppoa> chpass<br>Реакции: Old Password: ****<br>New Password: ****<br>Confirm password again: ****<br>Password has been changed!                                              |  |  |  |  |
| se                   | etrip Выбор варианта RIP                                                                                                    |  |  |  |  |
|                      | Синтаксис: - setrip [ <vpi>/]<vci> &lt;1 2 1&amp;2 0&gt;</vci></vpi>                                                                                                    |  |  |  |  |
|                      | Параметры: "I", "2", or "1&2" - выбор варианта RIP                                                                                                    |  |  |  |  |
| set                  | tqos Выбор режима QoS (качества обслуживания в АТМ сети:<br>UBR, CBR, VBR) для разрешенных PVC в PPPoA .                                                                                                    |  |  |  |  |

|        | Синтаксис: setqos [ <vpi>/]<vci> <ubr cbr=""></ubr></vci></vpi>                                                                                                    |
|--------|----------------------------------------------------------------------------------------------------|
|        | Параметры: vpi - десятичное значение VPI от 0 до 4095<br>vci - десятичное значение VCI от 1 до 65535<br>ubr - Unspecified Bit Rate<br>cbr - Constant Bit Rate<br>Пример: > pppoa> setgos 1/32 ubr        |
| setlle | Добавить LLC заголовок<br>Синтаксис: setllc <e>nable <d>isable</d></e>                                                                                                    |
|        | Пример:> pppoa> setllc d                                                                                                    |
| echo   | <ul> <li>Установка временного интервала</li> <li>Синтаксис: echo <interval time=""></interval></li> </ul>                                                                                                |
| shov   | <ul> <li>Отображает конфигурацию всех РVС, работающих в режиме<br/>PPPoA (передача PPP трафика через ATM).</li> </ul>                                                                                    |
|        | Пример: > pppoa> show                                                                                                    |
|        | Реакции: The PPPoA dial out setting:<br>Function VPI/VCI CLASS UserID/Authentication<br>PPPoA 2/32 ubr xavi/CHAP                                                                                         |
| R1483  | Переход в меню R1483: (для режимов "Bridge" и "Router")<br>Команды "Bridge": >setpvc >delpvc >pfilter >setspan >setqos<br>>show                                                                          |
| setpv  | Команды "Router": аналогичны меню IPoA: >setwanip >delwanip<br>>setrip >setqos >show<br>Установка PVC (постоянного виртуального соединения) для<br>режима "Bridge" с конкретными значениями идентификато |
|        | ров VPI и VCI<br>Синтаксис: setnyc [ <yni>/]<yci> [IIc/ycmux]</yci></yni>                                                                                                    |
|        | Параметры: <b>vpi</b> – десятичное значение VPI от 0 до 4095<br><b>vci</b> – десятичное значение VCI от 0 до 65535<br>Пример: >r1483> setpvc 1/32<br>Комментарий: vpi =1 and vci = 32                    |
| delpvo | : Удаление РVС, установленного предварительно командой<br>setpvc<br>Синтаксис: delpvc <all>[[<vpi>/]<vci></vci></vpi></all>                                                                              |
|        | Пример:>r1483> delpvc all                                                                                                    |

| pfilter    | Управление фильтрацией пакетов на установленном РVС<br>Синтаксис: pfilter [ <vpi>/]<vci> <any ip pppoe><br/>Параметры: vpi – значение VPI, установленное командой setpvc<br/>vci – значение VCI, установленное командой setpvc<br/>any – пропускать любой трафик<br/>ip – пропускать только IP пакеты<br/>pppoe – пропускать только IP пакеты<br/>Пример: &gt;r1483&gt; pfilter 1/32 ip<br/>Комментарий: разрешить для PVC=1/32 только IP трафик</any ip pppoe></vci></vpi> |  |  |  |
|------------|----------------------------------------------------------------------------------------------------|--|--|--|
| setspan    | Разрешает или запрещает Spanning Tree для всех PVC<br>Синтаксис: <b>setspan <enable> <disable></disable></enable></b><br>Пример: >r1483> setspan Disable                                                                                                    |  |  |  |
| setqos     | Выбор режима QoS для разрешенных PVC в R1483 и уста-<br>новка максимальной скорости передачи данных ATM<br>соединения.<br>Синтаксис: setqos [ <vpi>/]<vci> <ubr cbr vbr(nrt)> <pcr></pcr></ubr cbr vbr(nrt)></vci></vpi>                                                                                                    |  |  |  |
|            | Параметры: vpi - десятичное значение VPI от 0 до 4095<br>vci - десятичное значение VCI от 1 до 65535<br>ubr - Unspecified Bit Rate<br>cbr - Constant Bit Rate<br>vbr - Variable Bit Rate<br>pcr - Peak Cell Rate, от 0 до 800 ячеек в секунду<br>Пример: > r1483> setgos 1/32 ubr 640                                                                                                    |  |  |  |
| show       | Отображает конфигурацию для R1483 установок.<br>Пример: > r1483> show<br>Peaкции: The RFC1483 bridge setting:<br>Function VPI/VCI CLASS LLC/VCMUX Wan IP/MaskNum RIP<br>Rfc1483 1/8 ubr LLC 12.0.0.2/24 0                                                                                                    |  |  |  |
| rtable     | Переход в меню RTABLE: > rtable<br>Команды: >addiproute >deliproute >show                                                                                                    |  |  |  |
| addiproute | Добавление статической записи в таблице маршрутизации<br>Синтаксис: addiproute <destip> [<submask>] <gatewayip><br/>Параметры:</gatewayip></submask></destip>                                                                                                    |  |  |  |
|            | destip - адрес удаленной сети (destination IP address)<br>submask - маска ( subnet mask)                                                                                                    |  |  |  |

Т

|            | gatewayip - адрес Gateway IP, установленный<br>предварительно командой ipoa> <b>setwanip</b>                                                                                                    |  |  |  |  |  |
|------------|----------------------------------------------------------------------------------------------------|--|--|--|--|--|
|            | Пример:                                                                                                    |  |  |  |  |  |
|            | > rtable> addiproute 192.169.2.145 255.255.255.0 192.168.2.58                                                                                                    |  |  |  |  |  |
| deliproute | Удаление конфигурации, заданной предварительно командой <b>addiproute</b> .                                                                                                    |  |  |  |  |  |
|            | Синтаксис: deliproute <all> <number></number></all>                                                                                                    |  |  |  |  |  |
|            | Параметры:                                                                                                    |  |  |  |  |  |
|            | аш - удалить всю информацию в таблице маршрутизации<br>number - удалить отдельные записи (номер строки в таблице)                                                                                                   |  |  |  |  |  |
|            | Пример:> rtable> deliproute all                                                                                                    |  |  |  |  |  |
| show       | Отображает конфигурации в таблице маршрутизации<br>Синтаксис: <b>show</b>                                                                                                    |  |  |  |  |  |
|            | Пример:> rtable> show                                                                                                    |  |  |  |  |  |
|            | Routing Table:                                                                                                    |  |  |  |  |  |
|            | No. Destination IP SubMask Gateway IP<br>1 192.169.2.145 255.255.255.0 192.168.2.58                                                                                                    |  |  |  |  |  |
| SDSL       | Переход в меню SDSL: > sdsl<br>Команды: > auto   cell   dbit   default   enable   maxrate   rate<br>  scramble   smbit   status   terminal                                                                          |  |  |  |  |  |
| auto       | Разрешает или запрещает функцию auto-speed<br>(автоматическая подстройка скорости устройства)<br>Синтаксис: <b>auto <enable> <fast> <scan> <disable></disable></scan></fast></enable></b><br>Пример: > sdsl> auto d |  |  |  |  |  |
| cell       | Разрешает или запрещает idle-cell заголовок<br>Синтаксис: <b>cell <enable> <disable></disable></enable></b><br>Пример: >sds1> cell enable                                                                           |  |  |  |  |  |
| dbit       | Управление полярностью передаваемого потока данных (SDSL)<br>Синтаксис: <b>dbit <normal> <reverse></reverse></normal></b>                                                                                           |  |  |  |  |  |
|            | האיזאיטף שמדר משדר זוטדווומד (הטףאוטוופהטא ווטואאראטרופן                                                                                                    |  |  |  |  |  |
| default    | Устанавливает заводские настройки для SDSL конфигурации<br>Пример:>sdsl> default                                                                                                    |  |  |  |  |  |

|          | Реакции:<br>terminal – сре<br>auto – disable<br>rate – 2320<br>smbit – reverse<br>dbit – normal<br>scramble – enable<br>cell – enable                                                                                         |  |  |  |
|----------|----------------------------------------------------------------------------------------------------|--|--|--|
| enable   | Активизирует последние настройки SDSL параметров без их<br>сохранения и рестарта системы<br>Пример: >sdsl> enable                                                                                                    |  |  |  |
| maxrate  | Установка максимального значения скорости для<br>разрешенного режима "″auto" (можно выбрать из таблицы)<br>Пример 1:>sds1> maxrate                                                                                            |  |  |  |
|          | Реакции:<br>maxrate-configure the SDSL autobuad max rate (can use)<br>2320K 1568K 1552K 1536K 1168K 1152K 1040K 784K<br>768K 528K 416K 400K 384K 272K 208K 192K 160K 144K<br>Пример 2: >sdsl> maxrate 768                     |  |  |  |
| rate     | Ручная установка скорости на SDSL линии<br>Синтаксис: <b>rate <n*8></n*8></b><br><n*8>: десятичное значение скорости (Kbps) с шагом 8 Kbps<br/>от 144 до 2320 (например 160K = 20*8K)<br/>Пример: &gt;sdsl&gt; rate 160</n*8> |  |  |  |
| scramble | Разрешает или запрещает скремблирование ATM ячеек<br>Синтаксис: <b>scramble <enable> <disable></disable></enable></b><br>Пример: >sds1> scramble enable                                                                       |  |  |  |
| stmbit   | Выбор режима "sign/magnitude bit"<br>Синтаксис: <b>smbit <normal> <reverse></reverse></normal></b><br>Пример: >sdsl> smbit normal<br>(нормальная последовательность)                                                          |  |  |  |
| status   | Отображает конфигурацию и состояние текущих SDSL настроек<br>Пример: >sdsl> status                                                                                                    |  |  |  |

Т

| terminal | Устанавливает устройство как СОЕ (ведущее) или СРЕ (ведомое)<br>Синтаксис: <b>terminal <coe> &lt;сре&gt;</coe></b>                                                                                                    |  |  |  |
|----------|----------------------------------------------------------------------------------------------------|--|--|--|
|          | Пример:>sdsl> terminal coe                                                                                                    |  |  |  |
| pat      | Переход в меню РАТ: >pat                                                                                                    |  |  |  |
|          | Команды: >setpat >addpatin >delpatin >show                                                                                                    |  |  |  |
| setpat   | Разрешает или запрещает трансляцию адресов                                                                                                    |  |  |  |
|          | Синтаксис: setpat <pppoa> <wanip> <e>nable <d>isable</d></e></wanip></pppoa>                                                                                                    |  |  |  |
|          | Пример:>pat> setpat 210.62.2.195 е                                                                                                    |  |  |  |
| addpatin | Добавление записи в таблице трансляции адресов<br>Синтаксис: addpatin <pppoa wanip> <port>/<udp tcp><br/><serverip></serverip></udp tcp></port></pppoa wanip>                                                                                   |  |  |  |
|          | Параметры:                                                                                                    |  |  |  |
|          | "pppoa" или "wanip" – выбрать протокол соединения и<br>соответствующий ему IP адрес. (IP<br>адрес для "pppoa" надо получить от<br>ISP; для "wanip" указывается WAN IP<br>адрес, установленный предваритель<br>но командой ipoa> <b>setwanip</b> |  |  |  |
|          | port - номер порта                                                                                                    |  |  |  |
|          | "udp" or "tcp" – тип протокола, для которого будет<br>производится трансляция адреса                                                                                                    |  |  |  |
|          | serverip - IP адрес (global), используемы для трансляции<br>адреса                                                                                                    |  |  |  |
|          | Пример:                                                                                                    |  |  |  |
|          | > pat> addpatin pppoa 434 udp 192.168.2.134                                                                                                    |  |  |  |
|          | Комментарий: Задать трансляцию адресов<br>UDP – датаграмм, приходящих с адреса "ррроа" и уходящих<br>на 434 UDP – порт через адрес 192.168.2.134                                                                                                |  |  |  |
|          |                                                                                                    |  |  |  |

| delpatin | Удаление записи в таблице трансляции адресов, заданной предварительно командой <b>addipatin</b><br>Синтаксис: <b>delpatin <all> <number></number></all></b> |  |  |  |  |
|----------|----------------------------------------------------------------------------------------------------|--|--|--|--|
|          | Параметры:                                                                                                    |  |  |  |  |
|          | "all" - удалить все записи в таблице трансляции адресов                                                                                                    |  |  |  |  |
|          | number - удалить отдельные записи (номер строки в таблице)                                                                                                  |  |  |  |  |
|          | Пример:> pat> delpatin all                                                                                                    |  |  |  |  |
| show     | Отображает записи в таблице трансляции адресов<br>Синтаксис: <b>show</b><br>Пример: > pat> show<br>Реакции:<br>PAT enabled interface:                       |  |  |  |  |
|          | Interface IP address                                                                                                    |  |  |  |  |
|          | IPOA 210.62.2.195                                                                                                    |  |  |  |  |
|          | PPPoA ???.???????                                                                                                    |  |  |  |  |
|          | PAT incoming table                                                                                                    |  |  |  |  |
|          | No. i/f name   WanIP Port/Protocal Server IP                                                                                                    |  |  |  |  |
|          | 1 pppoa 434/udp 192.62.2.134                                                                                                    |  |  |  |  |
|          | 2 210.62.2.195 232/tcp 192.62.2.166                                                                                                    |  |  |  |  |

#### Приложение В.

Пример минимальной "quick" настройки двух устройств (Router A и Router B) для объединения двух LAN.

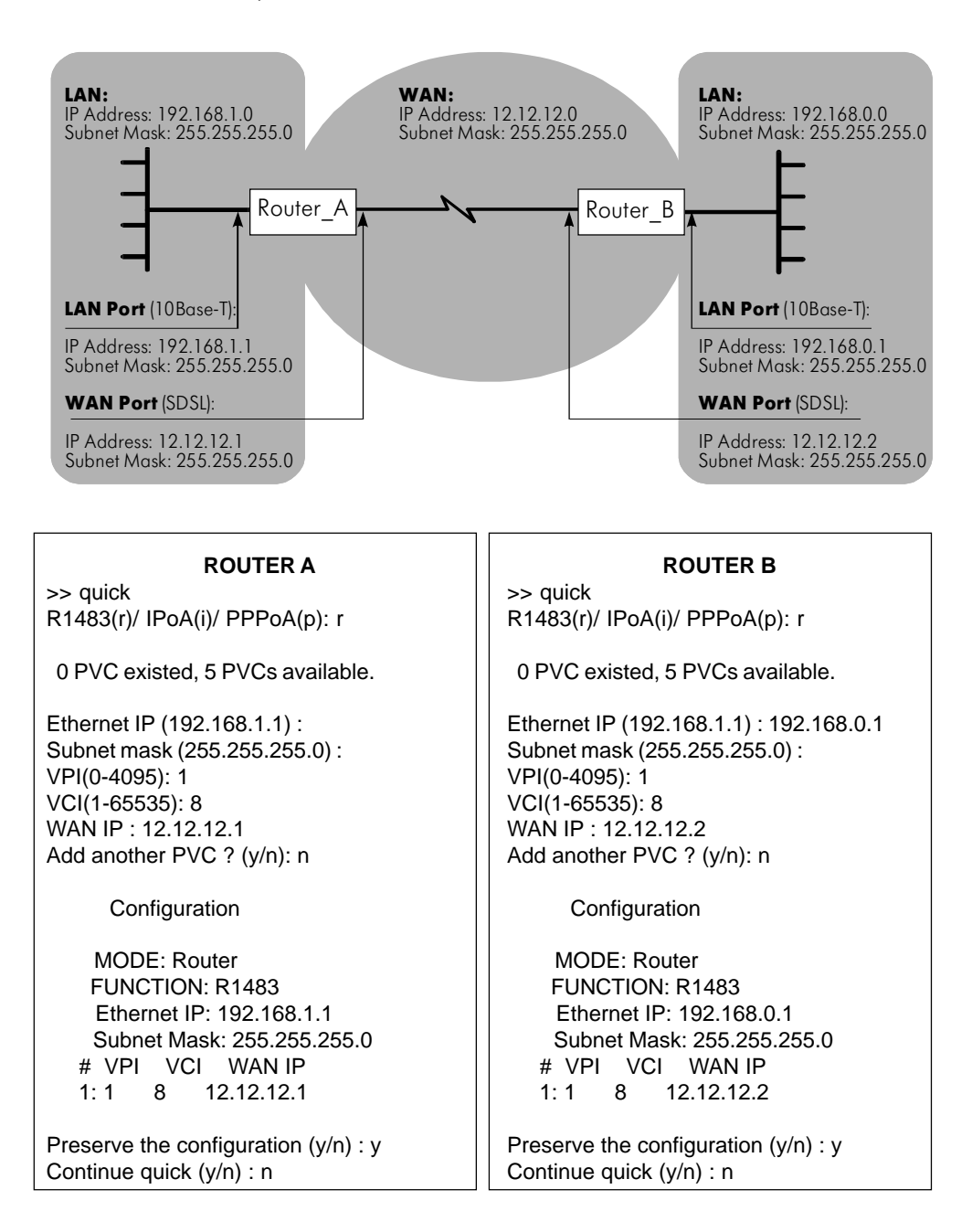

| Configuration will have no effect until after save and restart.            | Configuration will have no effect until after save and restart.                         |  |  |
|----------------------------------------------------------------------------|-----------------------------------------------------------------------------------------|--|--|
| >> show                                                                    | >> show                                                                                 |  |  |
| Ethernet ip: 192.168.1.1                                                   | Ethernet ip: 192.168.0.1                                                                |  |  |
| Subnet mask: 255.255.255.0                                                 | Subnet mask: 255.255.255.0                                                              |  |  |
| DHCP current setting : disable.                                            | DHCP current setting : disable.                                                         |  |  |
| DHCP ineffective setting : disable.                                        | DHCP ineffective setting : disable.                                                     |  |  |
| RFC1483 setting:                                                           | RFC1483 setting:                                                                        |  |  |
| FUNCTION VPI/VCI CLASS LLC                                                 | FUNCTION VPI/VCI CLASS LLC                                                              |  |  |
| Rfc1483 1/8 ubr LLC                                                        | Rfc1483 1/8 ubr LLC                                                                     |  |  |
| Wan IP/MaskNum RIP                                                         | Wan IP/MaskNum RIP                                                                      |  |  |
| 12.12.12.1/24 0                                                            | 12.12.12.2/24 0                                                                         |  |  |
| Routing Table:No. Destination IPSubMaskGateway IP10.0.0.00.0.0.012.12.12.1 | Routing Table:<br>No. Destination IP SubMask Gateway IP<br>1 0.0.0.0 0.0.0.0 12.12.12.2 |  |  |
| effective routing table:                                                   | effective routing table:                                                                |  |  |
| Routing table is empty                                                     | Routing table is empty                                                                  |  |  |
| >>                                                                         | >>                                                                                      |  |  |

## Приложение С. Описание кабелей

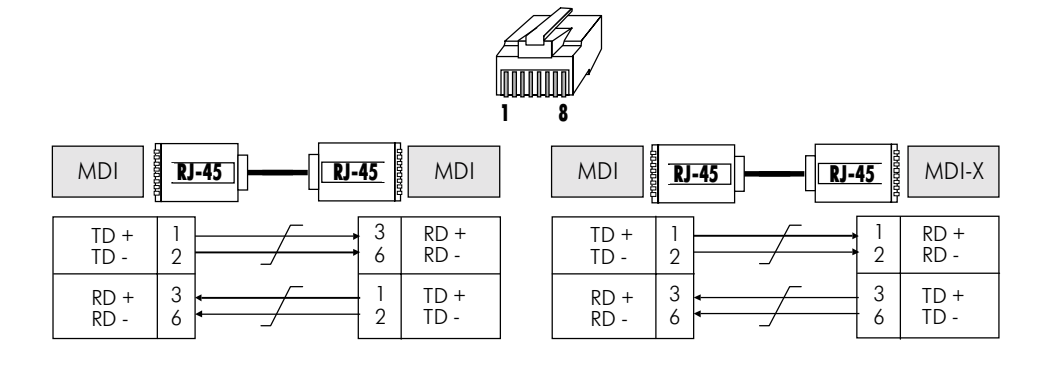

Кабель "Crossover RJ-45"

Кабель "Straight RJ-45"

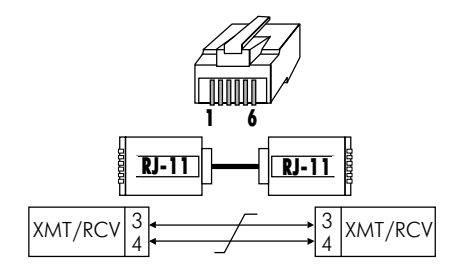

Кабель "xDSL RJ-11"

| Ус | тройство<br>NSG | D | B-9M DB-9 | F | Устройст<br>DTE | во |
|----|-----------------|---|-----------|---|-----------------|----|
|    | RD              | 2 |           | 2 | RD              |    |
|    | TD              | 3 | 4         | 3 | TD              |    |
|    | SG              | 5 |           | 5 | SG              |    |

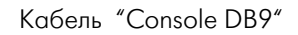

# Приложение D. Комплект поставки

| Устройство абонентского доступа                           | 1                   |
|-----------------------------------------------------------|---------------------|
| Источник питания (AC Adapter)                             | 1                   |
| Руководство по эксплуатации                               | 1 на два устройства |
| Кабель "Console DB9"                                      | 1 на два устройства |
| Кабель "xDSL RJ-11"                                       | 1 на два устройства |
| Кабель " <b>Straight</b> RJ-45" (Patch Cord <b>Blue</b> ) | 1                   |
| Кабель "Crossover RJ-45" (Patch Cord Green)               | 1                   |

105187, МОСКВА ул. Кирпичная д. 39 офис 1302 тел: (095) 918-32-11 факс: (095) 918-27-39 E-mail: info@nsg.ru

www.nsg.ru www.nsg2u.ru

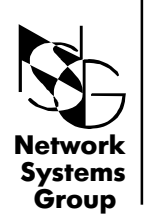

Группа Сетевые Системы